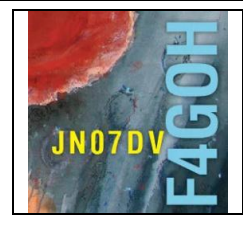

# Station Remote avec un Raspberry Pi Partie 11

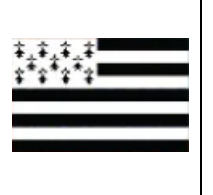

### Sommaire :

## Partie 11 : Station Remote avec un Raspberry Pi

| Rappel : Raspberry Pi = RPI                         | Remote = distant          |       |
|-----------------------------------------------------|---------------------------|-------|
| Prérequis : Partie 8 : Création d'une carte mSD à p | artir d'une image disque. |       |
| 11.1 Présentation de l'ensemble serveur / client    |                           | P. 2  |
| 11.2 Protocoles et logiciels VoIP                   |                           | P. 3  |
| 11.3 Réalisation de l'interface                     |                           | P. 3  |
| 11.4 Création de l'image disque                     |                           | P. 6  |
| 11.5 Configuration de base                          |                           | P. 6  |
| 11.6 Réglages du TRX                                |                           | P. 11 |
| 11.7 Configuration avancée                          |                           | P. 12 |
| 11.8 Utilisation de iaxRpt sous windows             |                           | P. 12 |
| 11.9 Utilisation de DVSwitch mobile pour smartpho   | ne                        | P. 14 |
| 11.10 Bilan de la configuration                     |                           | P 15  |
| 11.11 Conclusion                                    |                           | P 15  |

Version du 9/5/2021 V1.0 sur RPI4

### 11.1 Présentation de l'ensemble serveur / client

L'objectif est de pouvoir effectuer un QSO à distance avec un TRX de mobile classique situé au QRA via un réseau local ou Internet **dans un cadre privé**. Cette solution à bas coût nécessite seulement une carte son modifiée située entre le Rapsberry Pi et le TRX ainsi que la suite logicielle préinstallée HAMVOIP Asterisk Allstar. La connexion avec le serveur se fera avec un PC ou un smartphone.

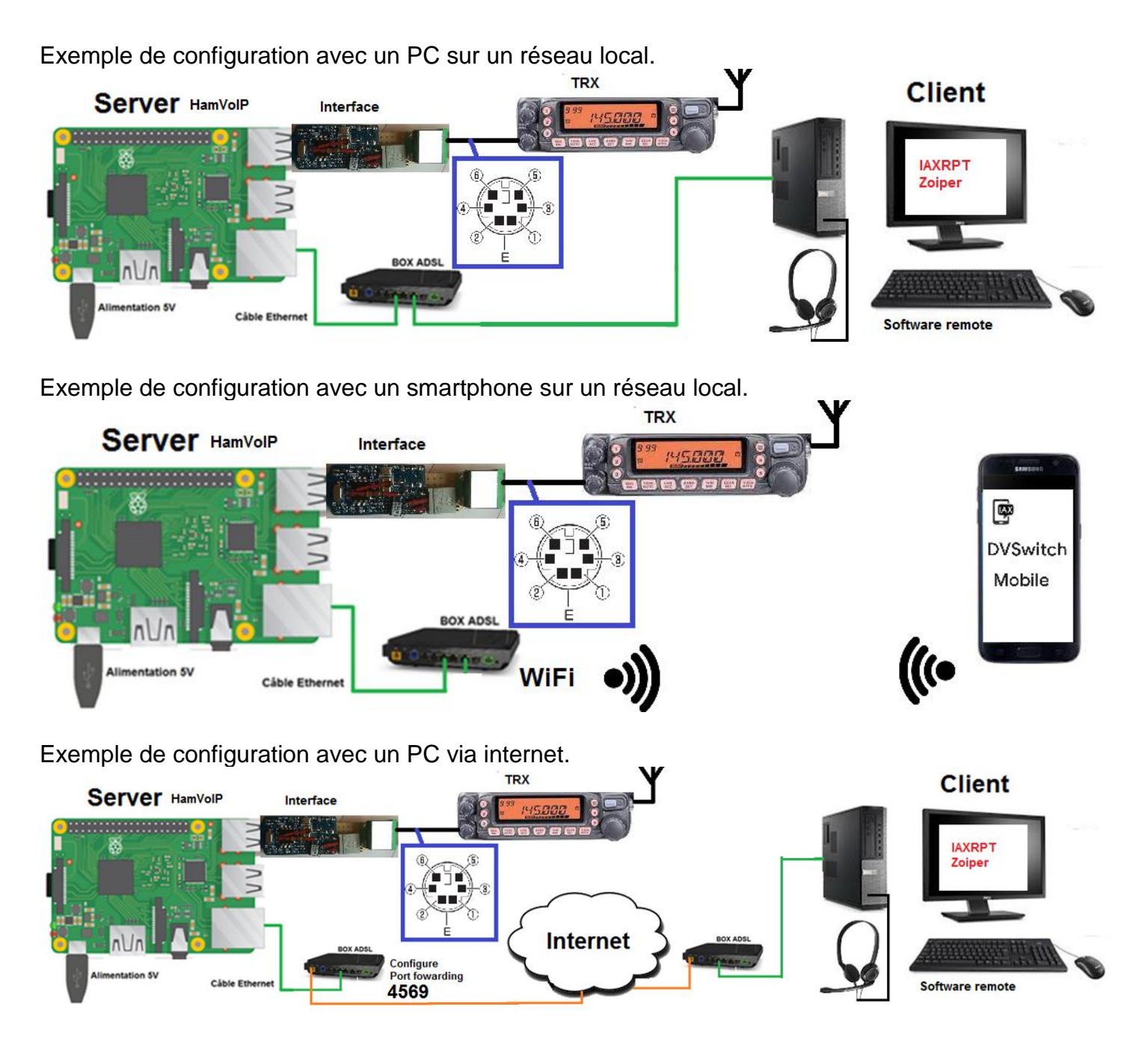

Il faudra cependant penser à allumer le TRX et le RPI avant de quitter la station. Il n'est pas possible de changer la fréquence à distance. (Surtout sur un TRX de mobile !).

Pour les OM qui voudront enchainer des QSO en HF (phonie ou numérique), je recommande le logiciel <u>https://doc.webradiocontrol.tech/</u>, payant, mais qui offre de nombreuses possibilités avec une interface homme machine de très bonne qualité (Possibilité de test sur une durée de 15 jours).

### **11.2 Protocoles et logiciels VolP**

VoIP signifie voix sur IP ou « Voice over IP ». VoIP est une technologie informatique qui permet de transmettre la voix sur des réseaux compatibles IP, via Internet ou des réseaux privés.

Il existe plusieurs protocoles supportant la VoIP parmi lesquels :

- SIP : Session Initiation Protocol,
- IAX : Inter-Asterisk\_eXchange

C'est le second protocole que l'on utilise dans notre cas de station remote car HAMVOIP utilise <u>Asterisk</u> logiciel open source pour Linux.

Remarque :

Le logiciel client installé sur le PC s'appelle iaxRpt et porte en partie le même nom que le protocole.

### 11.3 Réalisation de l'interface

La liaison entre le TRX et l'interface se fait grâce à la broche mini DIN 6. Les broches utilisées sont 1,2,3,5 et 6. Un connecteur mini din 6 broches femelle pour circuit imprimé pourra être utilisé comme le montre l'empreinte à droite.

Broches de terminal de données :

| bioches de terminal de donnees. |    |     | vue de dessus | BHC                                                                                                    | 5   |   |   |
|---------------------------------|----|-----|---------------|----------------------------------------------------------------------------------------------------|-----|---|---|
| 6 5                             | N° | Nom | I/O           | Fonction                                                                                                    |     |   |   |
|                                 | 1  | PKD | Entrée        | Signal audio pour transmission par paquets                                                                                  |     | 4 | 6 |
|                                 | 2  | DE  | —             | Mise à la terre de la borne PKD                                                                                             |     |   |   |
|                                 | 3  | PKS | Entrée        | 'L' est transmis et le microphone est en sourdine                                                                           |     | 2 |   |
|                                 | 4  | PR9 | Sortie        | Signal de répétition de 9600 (bps)                                                                                          | BH2 |   |   |
| Kenwood                         | 5  | PR1 | Sortie        | Signal de répétition de 1200 (bps)                                                                                          |     |   |   |
|                                 | 6  | SQC | Sortie        | Signal de contrôle du silencieux; Fermé : H,<br>Ouvert : L (Les réglages par défaut peuvent<br>être modifiés dans Menu 520) |     | 3 | 5 |
|                                 |    | Е   |               | Mise à la terre commune                                                                                                    | RH1 |   |   |

### Yaesu

## Vue de dessous

| Go | Goupille Étiquette      |  | oupille Étiquette Note       |                                                                                                    | Couleur du fil CT-39 |
|----|-------------------------|--|------------------------------|----------------------------------------------------------------------------------------------------|----------------------|
|    | 1 (Données<br>d'entrée) |  | PKD<br>(Données<br>d'entrée) | Données d'entrée Packet<br><i>Impédance :</i> 10 Ohm-k<br><i>Niveau d'entrée maximum :</i> 40 pp mV pour 1200 bps<br>2,0 V pp pour 9600 bps | Marron               |
|    | 2                       |  | GND                          | Signal de terre                                                                                                    | Rouge                |
|    | 3                       |  | PTT                          | Terrain à transmission                                                                                                    | Orange               |
|    | 4                       |  | RX9600                       | Données de sortie Packet de 9600 bps<br><i>Impédance :</i> 10 Ohm-k,<br><i>Sortie maximale :</i> 500 mV pp                                  | Jaune                |
|    | 5 RX1200                |  | RX1200                       | Données de sortie Packet de 1200 bps<br>Impédance : 10 Ohm-k<br>Sortie maximale : 300 mV pp                                                 | Vert                 |
|    | 6 PSK (SQL)             |  | PSK<br>(SQL)                 | Contrôle du silencieux<br>Silencieux ouvert : +5 V, Silencieux fermé : 0 V                                                                  | Bleu                 |

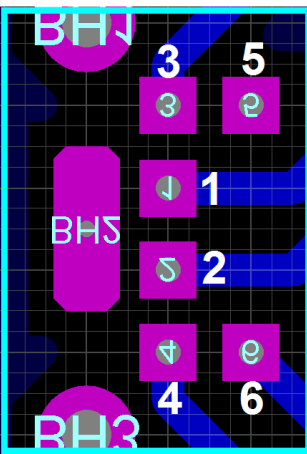

La documentation Yaesu FT7900 est bien plus claire que celle du Kenwood TM-V71.

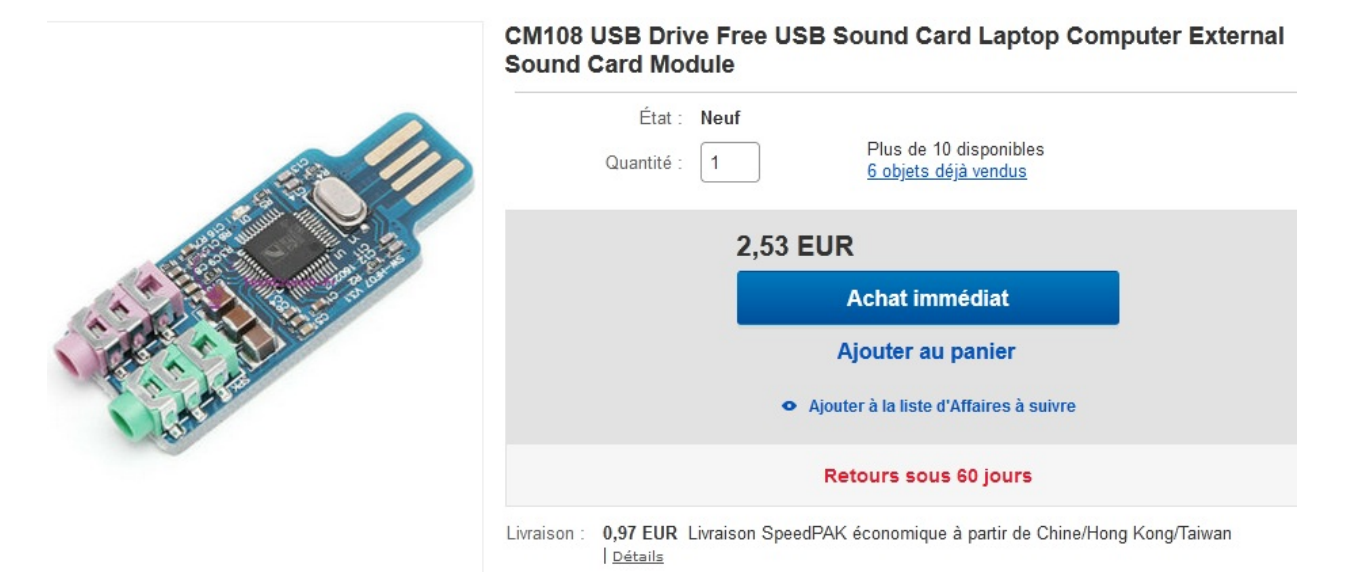

Avant de modifier la carte son USB, il est recommandé de tester son bon fonctionnement sur un PC. Pour cela, utiliser un casque sur la sortie verte en écoutant par exemple de la musique.

Carte son avant modification :

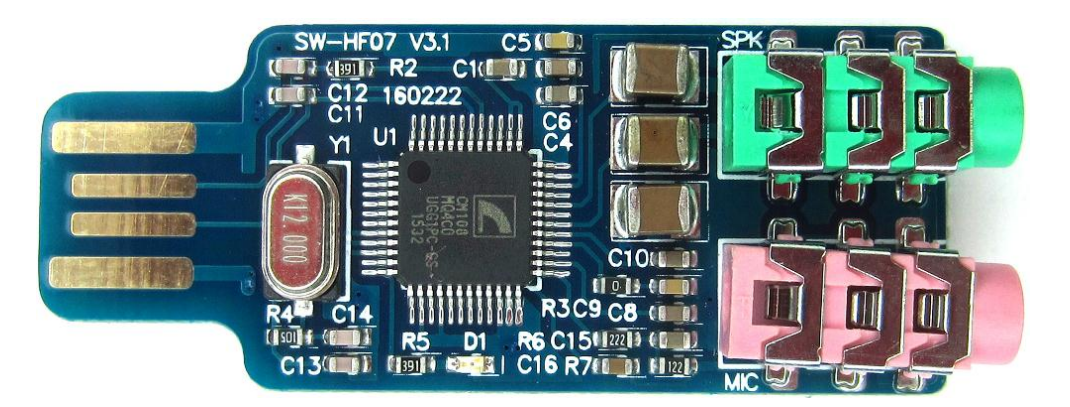

Carte son après modification :

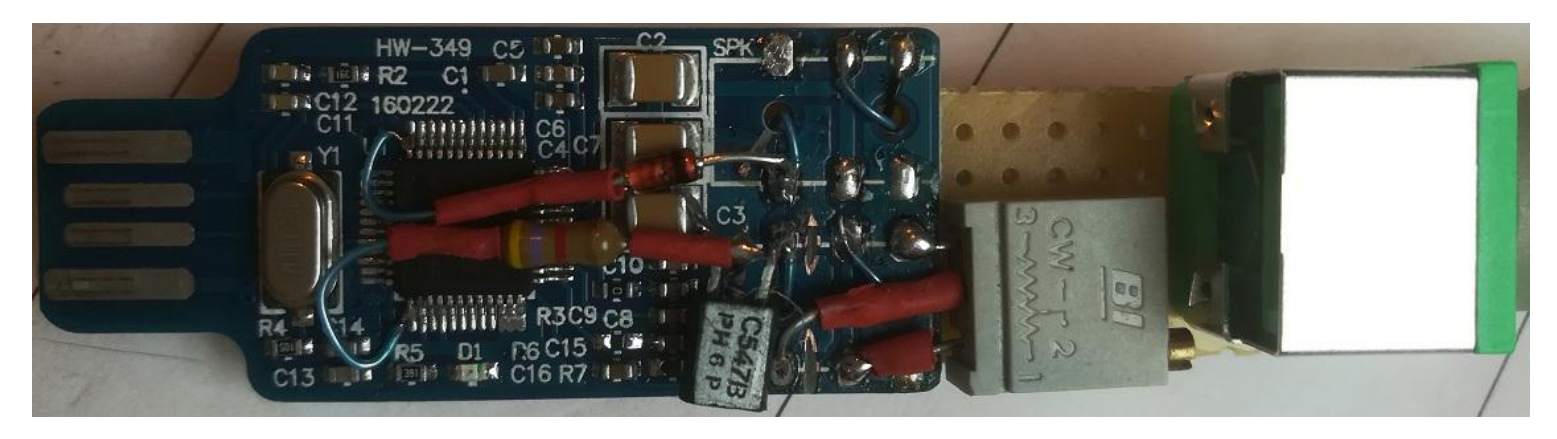

- Commencer par dessouder les 2 connecteurs Jack 3.5

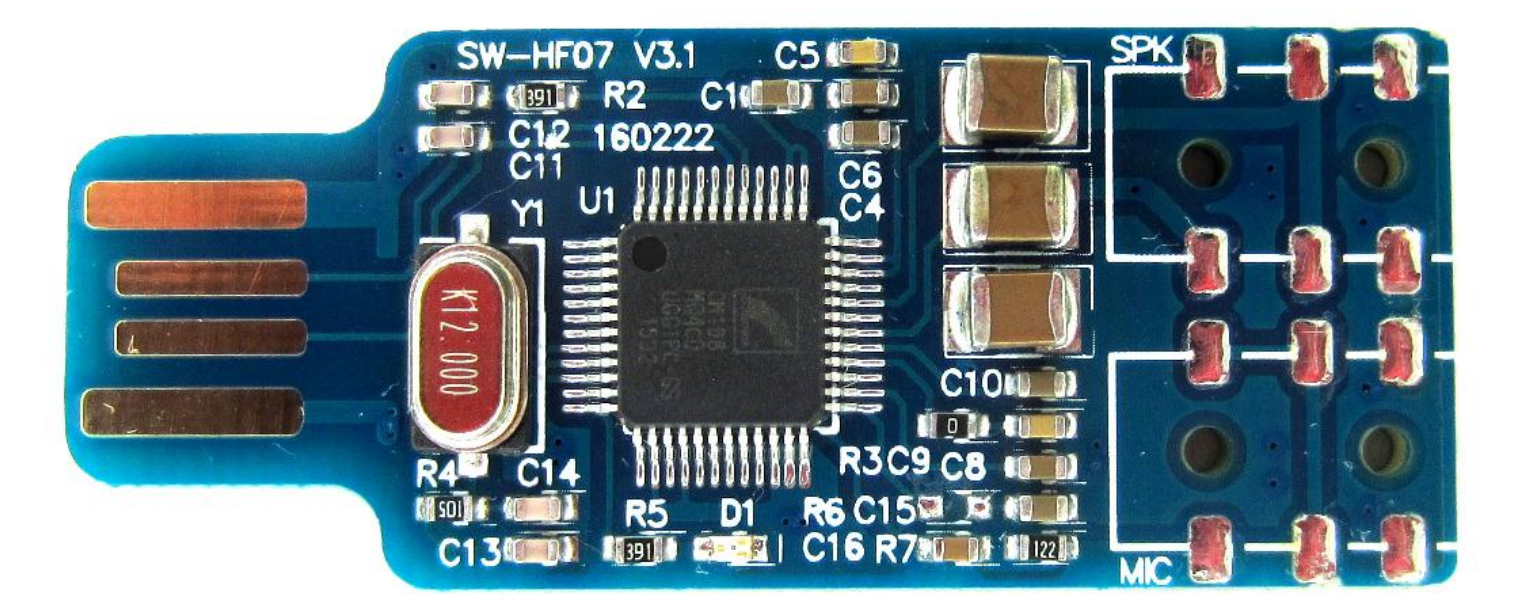

Suivre la modification de la « carte son » à partir du blog à l'adresse suivante : **Conseil** : Prérégler le potentiomètre à mi-course avant implantation. <u>https://www.marrold.co.uk/2018/04/converting-cm108-usb-fob-for-amateur.html</u>

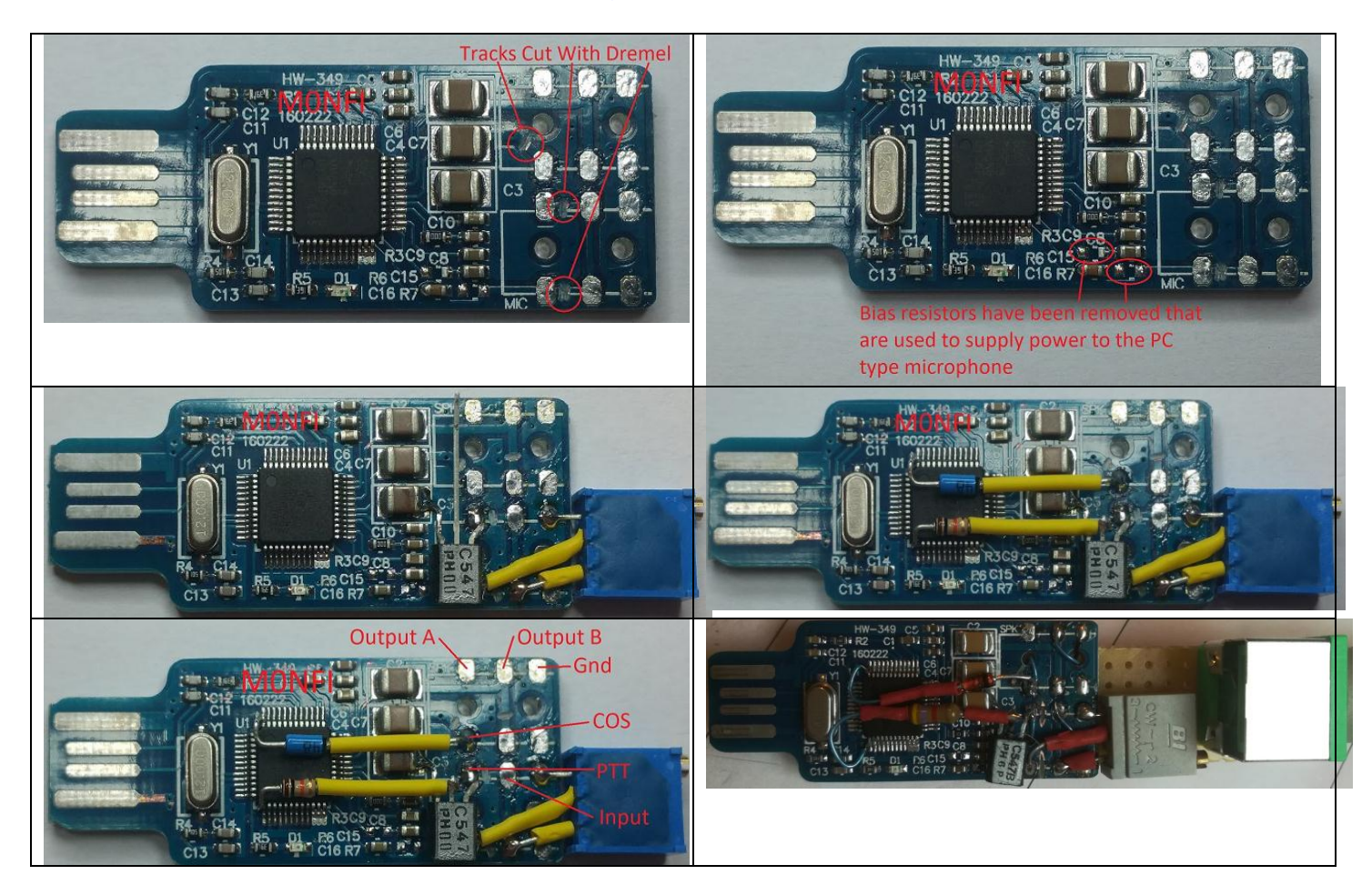

Terminer par relier les fils au connecteur mini din 6 broches

### 11.4 Création de l'image disque

Télécharger l'image disque (encadré en vert) en utilisant ce lien https://hamvoip.org/#download

 RPi2-3-4 includes Pi 2,3B,3B+,3A+,and 4B Image Version 1.6-14 - Self Extracting exe for Windows (LATEST)Be sure to update when setting up! -RPi2/RPi2-3-4\_V1.6-14\_Allstar.exe

IMPORTANT - Download this README for the V1.6 version

RPi2-3-4 includes Pi 2.3B+.3A+.and 4B Image Version 1.6-14 - xz archive (LATEST) Be sure to update when setting up! RPi2/RPi2-3-4\_V1.6-14\_Allstar.img.xz

IMPORTANT - Download this README for the V1.6 version

 BBB Image (Final version) NOT RECOMMENDED FOR NEW INSTALLS! -BBB/BBB\_Allstar\_V1.2.2.img.zip

Télécharger et installer l'utilitaire Etcher pour copier l'image sur une carte mSD

| Flash OS images to       | o SD cards & USB drives,    | safely and easily. |
|--------------------------|-----------------------------|--------------------|
| <b>+</b><br>Select image |                             |                    |
| Down                     | nload for Windows (x86 x64) | ~                  |

Sélectionner le fichier RPi2-3-4\_Vx.x-x\_Allstar.img.xz, le lecteur de la carte mSD, puis cliquer sur Flash. Procédure identique au tutoriel 8.

### 11.5 Configuration de base

https://www.balena.io/etcher/

Il est inutile d'utiliser un moniteur sur la Raspberry PI (RPI), en effet toute la configuration peut se faire à distance avec Putty comme expliqué dans le tutoriel 1.

Insérer la carte microSd dans le RPI ainsi que la carte son. Mettre sous tension le RPI. Ne pas oublier le câble réseau.

Lancer l'invite de commandes <sup>Invite de commandes</sup> Puis avec la commande ping alarmpi, effectuer un test de connectivité entre le PC et la Raspberry PI comme le montre la copie d'écran suivante.

> C:\Users\anthony>ping alarmpi Envoi d'une requête 'ping' sur alarmpi.home [192.168.1.24] av nées : Réponse de 192.168.1.24 : octets=32 temps<1ms TTL=64 Réponse de 192.168.1.24 : octets=32 temps<1ms TTL=64 Réponse de 192.168.1.24 : octets=32 temps<1ms TTL=64 Réponse de 192.168.1.24 : octets=32 temps<1ms TTL=64 Statistiques Ping pour 192.168.1.24: Paquets : envoyés = 4, recus = 4, perdus = 0 (perte 0%), Durée approximative des boucles en millisecondes : Minimum = 0ms, Maximum = 0ms, Moyenne = 0ms

#### F4GOH – KF4GOH

Configurer <u>Putty</u> de la manière suivante avant de se connecter en ssh au RPI. (Ne pas oublier de sauvegarder la session, afin de ne pas recommencer ce travail de configuration)

| 👷 PuTTY Configuration                                                                                                    | ि <mark>४ - ४ -</mark> ४                                                                                                    | Real PuTTY Configuration                                                                                                    | ି <mark>×</mark>                                                                                                    |
|----------------------------------------------------------------------------------------------------|----------------------------------------------------------------------------------------------------|----------------------------------------------------------------------------------------------------|----------------------------------------------------------------------------------------------------|
| Category:                                                                                                    |                                                                                                    | Category:                                                                                                    |                                                                                                    |
| Session     Logging     Terminal     Keyboard     Bell     Features     Window     Appearance     Behaviour     Translation     Selection     Colours     Connection     Data     Proxy     Telnet     Rlogin     SSH     SSH     Serial | Options controlling the effects of keys Change the sequences sent by: The Backspace key Control-H Control-H Control-P Control-P Control- | Session     Logging     Terminal     Keyboard     Bell     Features     Sevent     Appearance     Behaviour     Translation     Selection     Colours     Connection     Data     Proxy     Telnet     Rlogin     SSH     Serial                                       | Enabling and disabling advanced terminal features          Disable application cursor keys mode         V Disable application keypad mode         Disable application keypad mode         Disable application keypad mode         Disable stem-style mouse reporting         Disable remote-controlled terminal resizing         Disable switching to alternate terminal screen         Disable remote-controlled dearing of scrollback         Response to remote title query (SECURITY):         None       © Empty string         Disable destructive backspace on server sending ^?         Disable remote-controlled character set configuration         Disable Arabic text shaping         Disable bidirectional text display |
| About Help                                                                                                    | Open Cancel                                                                                                    | About Help                                                                                                    | Open Cancel                                                                                                    |
| Category:<br>- Session<br>Logging<br>- Terminal<br>- Keyboard<br>- Bell<br>- Features<br>- Window<br>- Appearance<br>- Behaviour<br>- Translation<br>- Colours<br>- Connection<br>- Data<br>- Proxy<br>- Telnet<br>- Rlogin<br>- Serial  | Options controlling character set translation         Character set translation         Remote character set:         ISO-8859-1:1998 (Latin-1, West Europe)         (Codepages supported by Windows but not listed here such as CP866 on many systems, can be entered manually)         Treat CJK ambiguous characters as wide         Caps Lock acts as Cyrillic switch         Adjust how PuTTY handles line drawing characters         Handling of line drawing characters:         Iso Use Unicode line drawing code points         Poor man's line drawing (+, - and I)         Font has XWindows encoding         Use font in both ANSI and OEM modes         Use font in OEM mode only         Copy and paste line drawing characters as lqqqk                                                                                                    | Category:<br>Session<br>Logging<br>Terminal<br>Keyboard<br>Bell<br>Features<br>Window<br>Appearance<br>Behaviour<br>Translation<br>Selection<br>Colours<br>Colours<br>Colours<br>Colours<br>Colours<br>Selection<br>Data<br>Proxy<br>Telnet<br>Rlogin<br>SSH<br>Serial | Basic options for your PuTTY session         Specify the destination you want to connect to         Uset Name (or IP address)         alampi         Basic options for your PuTTY session         Connection type:         Raw         Telnet         Roy         Saved Sessions         alampi         Basic options for your PuTTY session         Saved Sessions         alampi         Default Settings         Load         Save         Default Settings         Close window on exit:         Always       Never         Only on clean exit                                                                                                    |
| About Help                                                                                                    | Open Cancel                                                                                                    | About Hel                                                                                                    | p 13 Open Cancel                                                                                                    |

Saisir ensuite le login root et mot de passe root

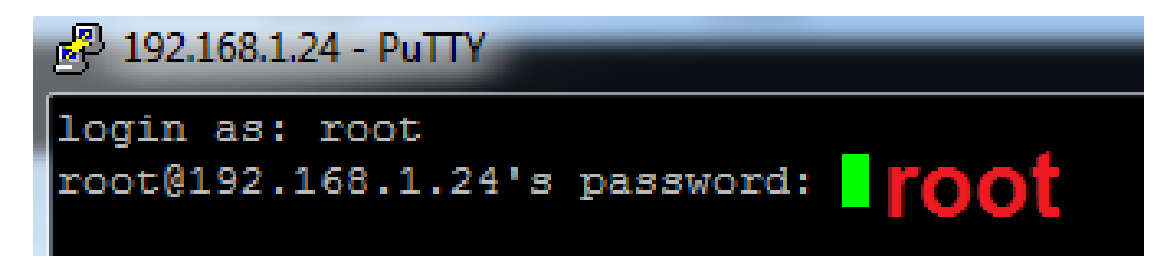

| Perform System Update<br>Retrieve the latest system updates?<br>Do you want to do this now?<br>< Yes > < No ><br>PuTTY Fatal Error | System has been updated<br>The system has been updated and will now reboot to apply<br>changes!<br>Après la mise à jour et le redémarrage il faudra                                                                                                    |
|----------------------------------------------------------------------------------------------------|----------------------------------------------------------------------------------------------------|
| Server unexpectedly closed network connection                                                                                      | se reconnecter à nouveau avec Putty.<br>Plant 192.168.1.24 - PuTTY<br>login as: root<br>root@192.168.1.24's password: <b>FOOT</b>                                                                                                    |
| Perform System Update<br>Retrieve the latest system updates?<br>Do you want to do this now?<br>K Yes > < No >                      | First Time Script<br>Would you like to run first setup now                                                                                                    |
| Enter a new root password                                                                                                    | If you have a node number and password assignment from Allstarlink.org you should answer 'NO' to this question. If you intend to use Allstar in a strictly private network such as a repeater link or commercial use then answer 'YES'.<br>Private nodes have self assigned node numbers of less than 2000, are not registered with Allstar and do not require a password. Private nodes require manual routing in the nodes stanza of rpt.conf. Most users would answer 'No' to this question.<br>Is this a private node? |
| Private Node Input<br>Enter private node number:<br>[1998]<br>< OK >                                                               | <pre></pre>                                                                                                    |
| Node Configuration<br>Node configuration will be run after reboot.                                                                 | Time Zone Configuration<br>Time Zone Configuration<br>The current time zone is set to: America/New_York<br>A correct time zone entry will allow the system clock to report the<br>correct time.<br>Do you want to change the default time zone?                                                                                                    |
| Utiliser les touches de défilement pour aller plus<br>pays avec la barre d'espace avant d'appuyer sur                              | vite, puis valider le<br>r la touche entrée.                                                                                                    |

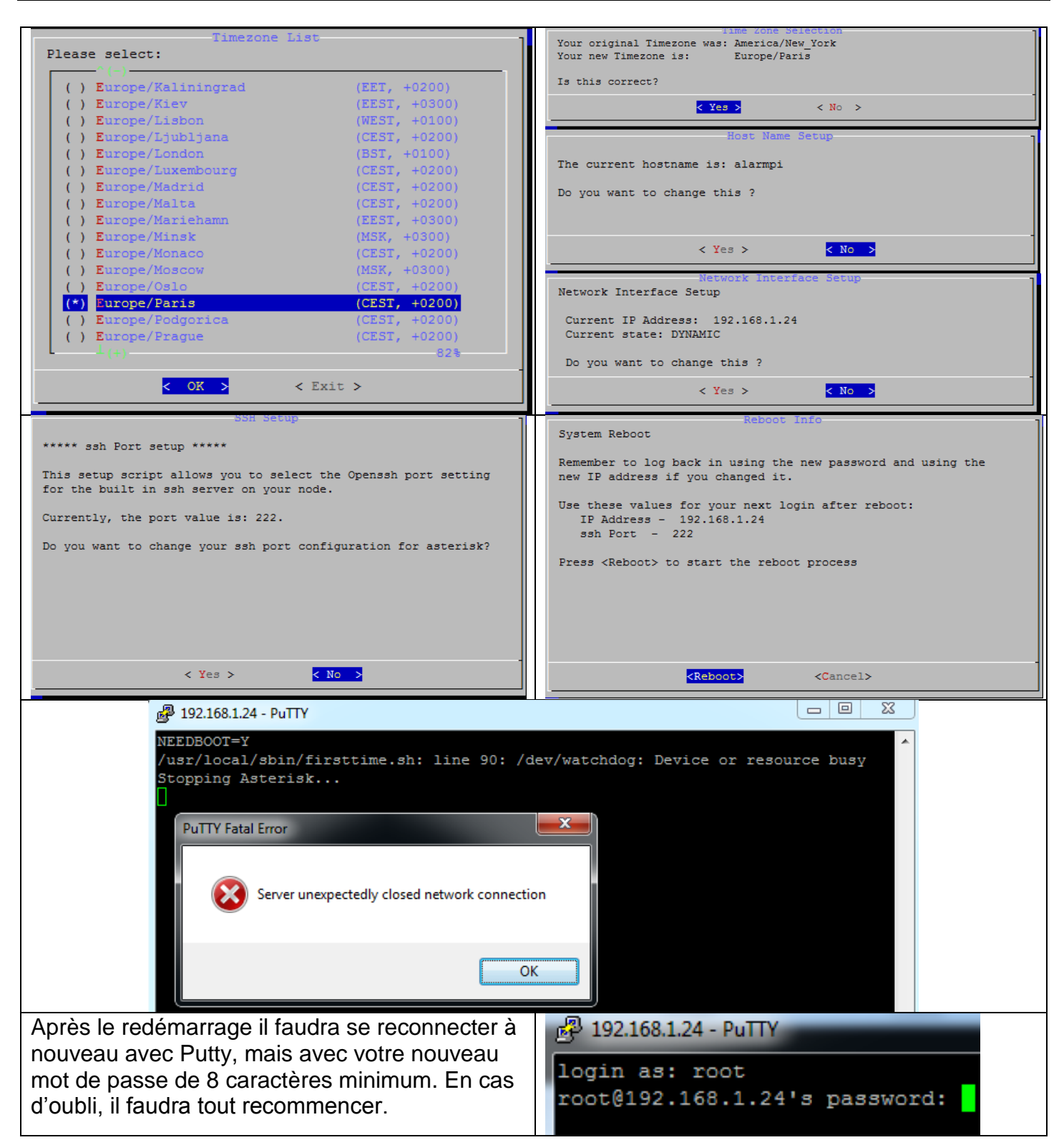

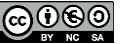

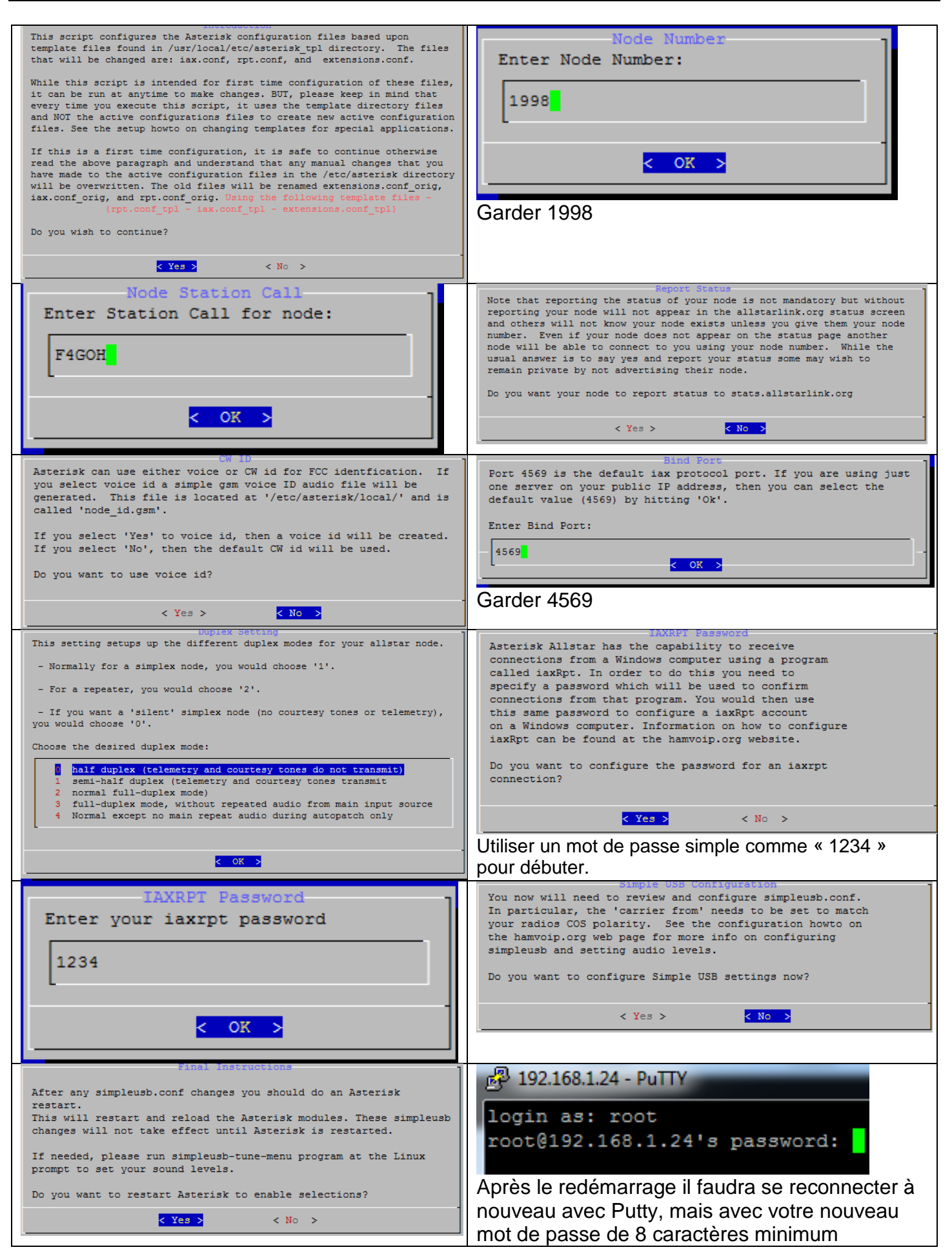

### 11.6 Réglages du TRX

Le menu principal de l'application devrait apparaitre, se rendre dans le menu 12

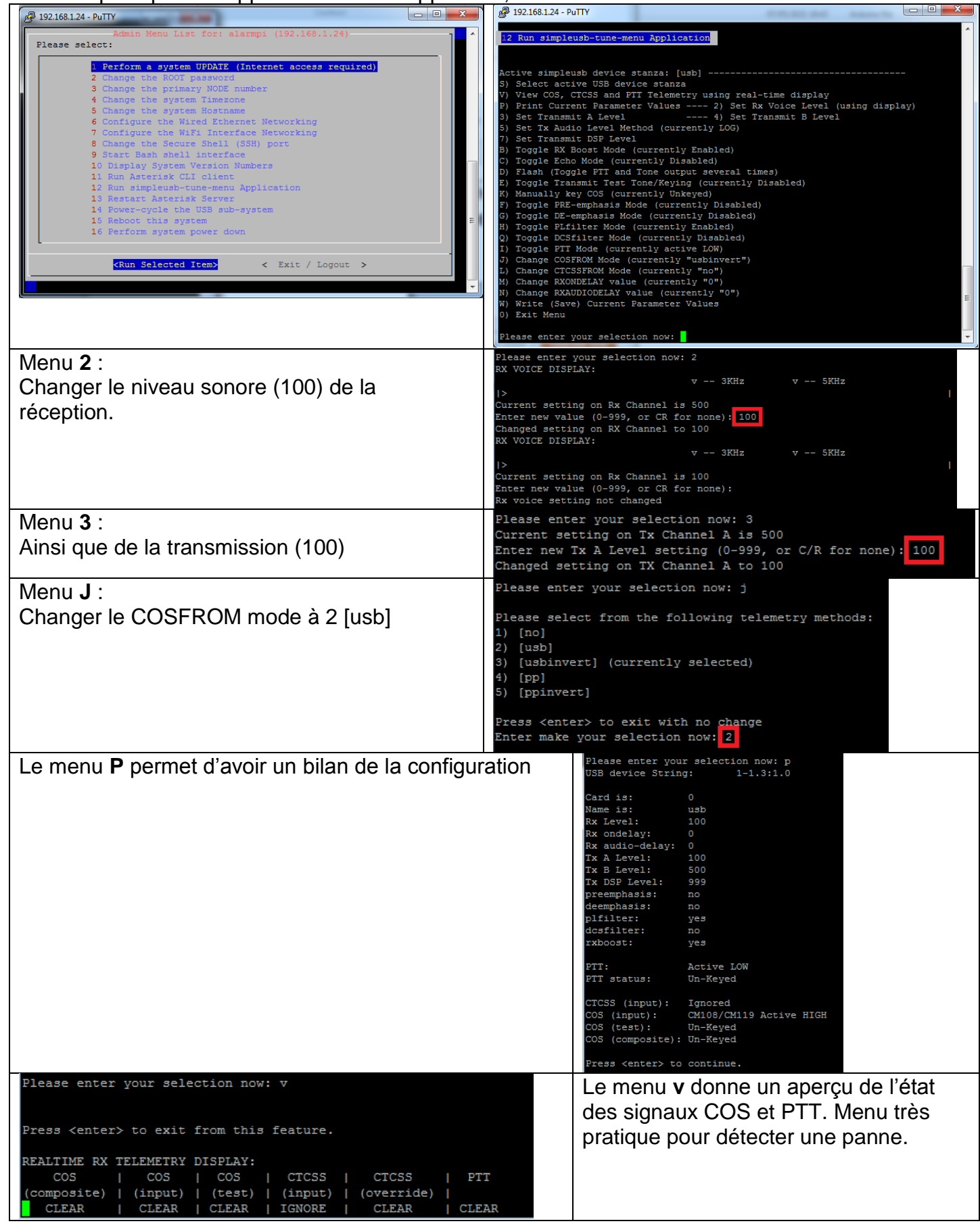

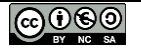

| Terminer par<br>sauvegarder la<br>configuration<br>(touche w) | <pre>Please enter your selection now: w Saved updated simpleusb.conf node stanza to: /tmp/simpleusb_usb.conf Merged changed in: /tmp/simpleusb_usb.conf with: /etc/asterisk/simpleusb.conf Saved radio tuning settings to simpleusb_tune_usb.conf Press <enter> to continue.</enter></pre> |  |
|---------------------------------------------------------------|----------------------------------------------------------------------------------------------------|--|
| Quitter le menu                                               | 0) Exit Menu                                                                                                    |  |
| (touche zéro : 0)                                             | Please enter your selection now:                                                                                                    |  |

### 11.7 Configuration avancée

Pour les spécialistes de la configuration en ligne de commande, il est possible de faire la configuration manuelle dans le menu 9 Start bash shell interface

| 🛃 root@alarmpi:/etc/asterisk                                        |                                                                  | [root@alarmpi ~] | <pre># cd /etc/asteris</pre> | kc/                                       |
|---------------------------------------------------------------------|------------------------------------------------------------------|------------------|------------------------------|-------------------------------------------|
|                                                                     |                                                                  | [root@alarmpi as | terisk]# ls                  |                                           |
|                                                                     |                                                                  | amd.conf         | iax-hamvoip.conf             | rpt.conf.sample                           |
|                                                                     |                                                                  | asterisk.conf    | iax.conf                     | rpt.conf_POSTINST.1606668626              |
| Starting shall prompt Dleage type, evit/ENTED, or                   |                                                                  | chan_dahdi.conf  | indications.conf             | simpleusb.conf                            |
| or press: <ctrl>D when done and you will return to the admin</ctrl> | o the admin menu. dnsmgr.c.<br>dundi.co<br>echolink<br>extension | dnsmgr.conf      |                              | simpleusb.conf-2021-05-08@09:44:34.backup |
| or press. Control when done and you will rebain to one damin        |                                                                  | dundi.conf       | logger.conf                  | simpleusb.conf.extra                      |
|                                                                     |                                                                  | echolink.xxx     | manager.conf                 | simpleusb_tune_usb.conf                   |
|                                                                     |                                                                  | extensions.conf  | modules.conf                 | sip.conf                                  |
|                                                                     |                                                                  | features.conf    | rpt.conf                     | usbradio.conf.xxx                         |
| [root@alarmpi ~]# cd /etc/asterisk/                                 |                                                                  | [root@alarmpi as | terisk]# sudo nano           | rpt.conf                                  |
| [root@alarmpi asterisk]#                                            |                                                                  |                  |                              |                                           |

Les 3 fichiers de configurations sont :

- rpt.conf
- iax.conf
- extensions.conf

#### https://wiki.allstarlink.org/wiki/Main\_Page

Le problème est que la documentation officielle est complète mais confuse, mélangée avec des copies d'écrans obsolètes un peu comme 1000 post-it superposés sur un bureau.

La suite correspond à la configuration par défaut utilisant le numéro de « node » 1998 et le mot de passe « iaxrpt » 1234.

#### 11.8 Utilisation de iaxRpt sous windows

| Télécharger l'utilitaire iaxRpt (encadré en vert) en utilisant le lien ci-dessous : | Setup/Download IAXRpt IAXRPT is a specialized Windows "soft phone" program which                                                                                                    |
|-------------------------------------------------------------------------------------|----------------------------------------------------------------------------------------------------|
| https://wiki.allstarlink.org/wiki/Setup/Download_IAXRpt                             | allows users to connect from their PC's to an AllStarLink node.<br>Setting up IAXRPT access is similar to setting up dial-in access,<br>but a different command line switch is used in extensions.conf,<br>and user authorization is done in iax.conf. |
|                                                                                     | Contents [hide]<br>1 Download<br>1.1 Security Issues<br>2 Modifying iax conf<br>3 IAXRpt Usage                                                                                                    |
|                                                                                     | Download<br>Setup file for IAXRPT This was at Xeletec ₽, but their servers<br>are offline as of 2019-04-04.                                                                                                    |

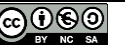

#### F4GOH – KF4GOH

Une fois le logiciel installé, effectuer la configuration suivante en adaptant l'adresse IP de la RPI, puis vérifier la configuration sonore du PC à condition que le casque et le micro soient bien branchés.

| iaxRpt       Image Accounts         Manage Accounts       Image Accounts         Name       Description         1998       remote trx         1998       remote trx         1999       remote trx         1990       remote trx         1990       remote trx         1990       remote trx         1990       remote trx         1990       remote trx         1990       remote trx         1990       remote trx <th>Edit 1998         Account Name:         Description:         remote trx         Host:       192.168.1.24         Username:       axrpt         Password:         Type:       Simplex         One Touch Key List:       0         Has Monitor:       1         Mute On PTT:       1         Exclude from Scan:       5         Show Connections:       1         Disable Functions:       1         Save       Cancel</th> <th>iaxRpt         File       View         Options       Keyboard         Help         MIC       Access         Accounts       Preferences         Directory       Call         OneTouchKeys       Call         Audio Devices       Imput Source:         Normal Calls       Input Device:         Input Device:       Microphone         Output Device:       Haut-parleurs         Input Device:       Haut-parleurs         Realtek High Defini       Imput Device:         Input Device:       Haut-parleurs         Input Device:       Haut-parleurs         Realtek High Defini       Imput Device:         Haut-parleurs       Realtek High Defini         Output Device:       Haut-parleurs         Input Device:       Haut-parleurs         Ing Device:       Haut-parleurs         Ing Device:       Haut-parleurs         Ing Device:       Haut-parleurs         Ing Device:       Haut-parleurs         Microphone Audo       Microphone         Input Level:       Microphone         Ouse       Joystök PTT         Save       Apply       Done</th> | Edit 1998         Account Name:         Description:         remote trx         Host:       192.168.1.24         Username:       axrpt         Password:         Type:       Simplex         One Touch Key List:       0         Has Monitor:       1         Mute On PTT:       1         Exclude from Scan:       5         Show Connections:       1         Disable Functions:       1         Save       Cancel | iaxRpt         File       View         Options       Keyboard         Help         MIC       Access         Accounts       Preferences         Directory       Call         OneTouchKeys       Call         Audio Devices       Imput Source:         Normal Calls       Input Device:         Input Device:       Microphone         Output Device:       Haut-parleurs         Input Device:       Haut-parleurs         Realtek High Defini       Imput Device:         Input Device:       Haut-parleurs         Input Device:       Haut-parleurs         Realtek High Defini       Imput Device:         Haut-parleurs       Realtek High Defini         Output Device:       Haut-parleurs         Input Device:       Haut-parleurs         Ing Device:       Haut-parleurs         Ing Device:       Haut-parleurs         Ing Device:       Haut-parleurs         Ing Device:       Haut-parleurs         Microphone Audo       Microphone         Input Level:       Microphone         Ouse       Joystök PTT         Save       Apply       Done                                                                                                    |
|----------------------------------------------------------------------------------------------------|----------------------------------------------------------------------------------------------------|----------------------------------------------------------------------------------------------------|
| Utilisation :<br>1 Sélectionner « <b>&lt;1998&gt; remote</b><br>déroulant ;<br>2 Cliquer sur « <b>connect</b> » ;<br>3 Cliquer sur « <b>transmit</b> » pour p<br>Cliquer sur « <b>disconnect</b> » pour                                                                                                    | <b>trx</b> » dans le menu<br>asser en émission ;<br>quitter la connexion ;                                                                                                    | iaxRpt     File View Options Keyboard Help     MIC     SPK     Call State Connected To     Call State Connected To     Call State Connected To     Call State Connected To     Call State Connected To     Call State Connected To     Call State Connected To     Call OK <1998> remote trx     Image: Connect Scan Start Speaker Disconnect     Image: Disconnect Scan Start Speaker Disconnect     Image: Disconnect Scan Start Speaker Disconnect     Image: Disconnect Scan Start Speaker Disconnect     Image: Disconnect Scan Start Speaker Disconnect     Image: Disconnect Scan Start Speaker Disconnect     Image: Disconnect Scan Start Speaker Disconnect     Image: Disconnect Scan Start Speaker Disconnect     Image: Disconnect Scan Start Speaker Disconnect     Image: Disconnect Scan Start Speaker Disconnect     Image: Disconnect Scan Start Speaker Disconnect     Image: Disconnect Scan Start Speaker Disconnect Start Speaker Speaker Speake |

Ajuster les niveaux sonore à l'aide d'un tournevis sur le potentiomètre ajustable si nécessaire comme expliqué à la page 11 (menu 2)afin de supprimer toute saturation sonore.

| Please enter your selection now:<br>RX VOICE DISPLAY: | 2                    | D-W-IB |
|-------------------------------------------------------|----------------------|--------|
| []=====================================               | v 3KHz v 5KHz<br>==> | 11.2   |

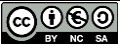

### 11.9 Utilisation de DVSwitch mobile pour smartphone

Installer DVSwitch Mobile, puis aller dans le menu Account. Sélectionner la 1ere ligne. Compléter les champs comme le montre l'exemple en adaptant l'adresse IP de la RPI. Ne pas oublier de baisser le niveau de transmission (Transmit Level)

#### https://play.google.com/store/apps/details?id=org.dvswitch&hl=fr&gl=US

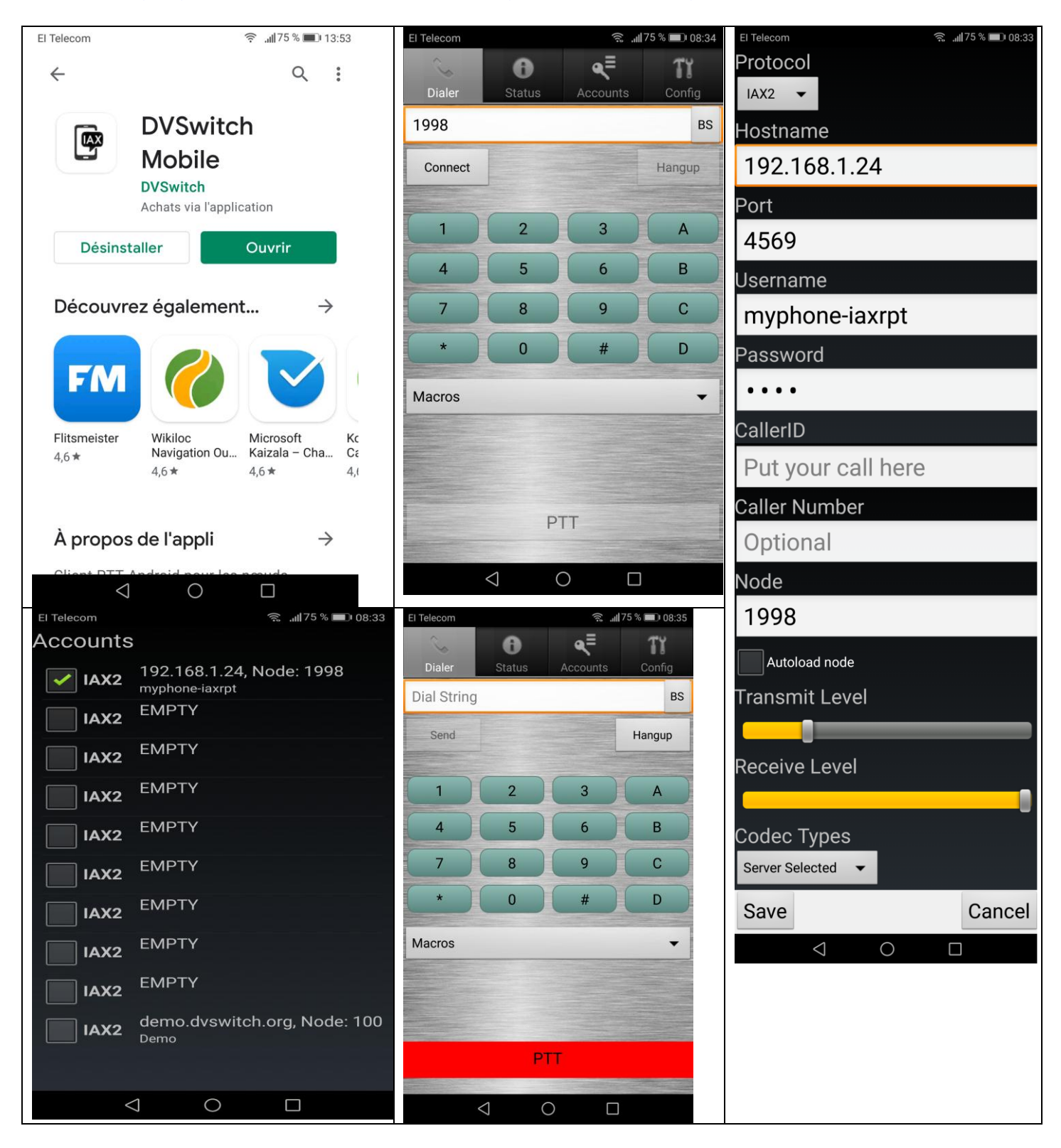

Il est possible d'utiliser le logiciel client Zoiper, mais celui-ci ne dispose pas de commande PTT.

### 11.10 Bilan de la configuration

| Fichier iax.conf                                                                                                    | Fichier extensions.conf                                                                                                    |  |
|----------------------------------------------------------------------------------------------------|----------------------------------------------------------------------------------------------------|--|
| Configuration pour un accès avec iaxRpt sur PC                                                                                                    |                                                                                                    |  |
| ; IAXRPT Example - THis stanza is used for<br>Windows IAXRPT                                                                                                    | [ <i>radio-iaxrpt</i> ]<br>exten=1998,1,Rpt,1998 X<br>exten=1999,1,Rpt,1999 X                                                                                                    |  |
| <pre>[iaxrpt] username=iaxrpt type=user context=radio-iaxrpt auth=md5 secret=1234 ; PASSWORD host=dynamic disallow=all allow=ulaw allow=gsm transfer=no</pre>                   |                                                                                                    |  |
| Configuration pour un accès avec                                                                                                    | DVSwitch Mobile sur Smartphone                                                                                                    |  |
| ; Example for Android/Iphone Zoiper/IAXRPT phone connections                                                                                                    | <pre>[phone-iaxrpt] exten =&gt; 1998,1,Answer exten =&gt; 1998,n,Playback,rpt/node</pre>                                                                                                    |  |
| <pre>[myphone-iaxrpt] type=friend context=phone-iaxrpt host=dynamic auth=md5 secret=1234 ; PASSWORD disallow=all allow=ulaw transfer=no calltokenoptional=0.0.0.0/0.0.0.0</pre> | <pre>exten =&gt; 1998,n,Playback,digits/1<br/>exten =&gt; 1998,n,Playback,digits/9<br/>exten =&gt; 1998,n,Playback,digits/9<br/>exten =&gt; 1998,n,Playback,digits/8<br/>exten =&gt; 1998,n,Set(CALLERID(num)=0)<br/>exten =&gt;<br/>1998,n,Rpt,1998 P \${CALLERID(name)} ;;;<br/>The "CallerID" from IAXRpt</pre> |  |
| requirecalltoken=no                                                                                                    |                                                                                                    |  |

Remarquer les liens entre les deux fichiers de configurations ainsi que le mot de passe **1234** et le « node » **1998.** Il y a une différence de configuration entre l'utilisation sous Windows et sur Smartphone.

### **11.11 Conclusion**

Une fois tous les éléments en main la configuration de base est assez facile à faire, mais il ne faut pas vraiment compter sur la documentation officielle. Heureusement il existe de nombreux exemples sur Youtube illustrant des « bouts » de configurations que ce soit sur le serveur ou le client.

Dans tous les cas, l'investissement reste minimal avec la clé USB sonore. Evidemment il faut avoir un Raspberry PI et un TRX ayant la sortie COS indispensable pour ce projet.

HamVoIP est un projet intéressant qui permet d'éviter d'investir dans un matériel coûteux et sous licence. Il est également possible de créer un compte <u>allstarlink</u> permettant à d'autres OM d'utiliser votre point d'accès (Cela n'est pas développé ici).

La clé modifiée sera utilisée prochainement dans un autre tutoriel concernant l'APRS. Comme quoi cette petite interface pourra servir davantage.

73 et bon remote.